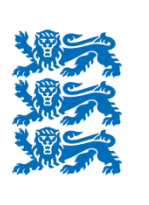

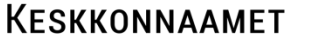

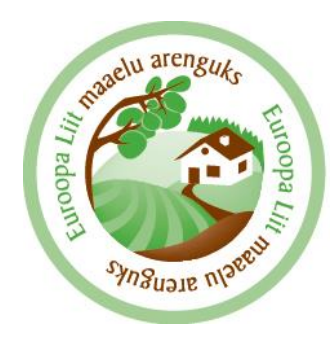

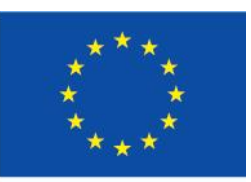

Euroopa Maaelu Arengu Põllumajandusfond: Euroopa investeeringud maapiirkondadesse

## Veeinfosüsteem-VEEVEEB Põllumajanduslikud rakendused

Triin Mägi Vee juhtivspetsialist Keskkonnaamet Ule 10 lü karjatamist kavandav isik peab üks kord vegetatsiooni perioodi jooksul vähemalt 14 päeva enne karjatamise alustamist teavitama sellest Keskkonnaametit infosüsteemi kaudu

Vedelsõnniku laotamine koguses, mis vastab 400 või enamale loomühikule, on lubatud ainult Keskkonnaameti heaks kiidetud vedelsõnniku laotamise plaani alusel

Veeinfosüsteem VEEVEEB

Veeinfosüsteem Veeveeb (https://veeveeb.envir.ee/vesi/) on leitav Keskkonnaameti e-teenuste alt. Veeveebi kasutamisel tekkivate küsimuste korral palume pöörduda Keskkonnaameti klienditoe telefonil : 662 5999 (Töö aeg: E-N 09:00-16:00 R 09:00-14:30) või võtta ühendust aadressil: klienditugi@keskkonnaamet.ee

#### Veeinfosüsteem Veeveeb

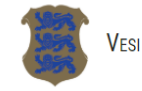

Eesti 🖌 🛛 Logi sisse

VESI

#### Tere tulemast veeveebi avalehele!

Veeveebi sisseloginud kasutaja saab:

- 1. Sisestada teatiseid ja kontrollida esitatud teatiseid veekaitsevööndis karjatamise kohta;
- 2. Sisestada taotluseid ja kontrollida esitatud taotluseid vedelsõnniku laotamise kohta.

Kui pärast infosüsteemi sisse logimist ei kuvata Teie töölaual paikneval sinisel menüüribal valikut "Asjaajamine", palun logige ennast rakendusest uuesti välja. Teenus veekaitsevööndis karjatamise teatise ja/või vedelsõnniku laotamisplaani sisestamiseks tehakse teile kättesaadavaks ühe tööpäeva jooksul.

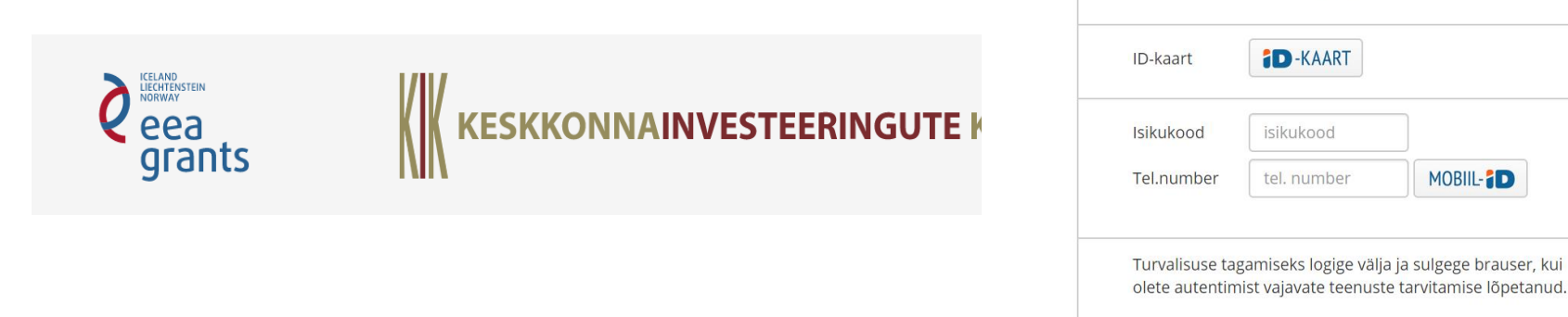

# Veeveeb

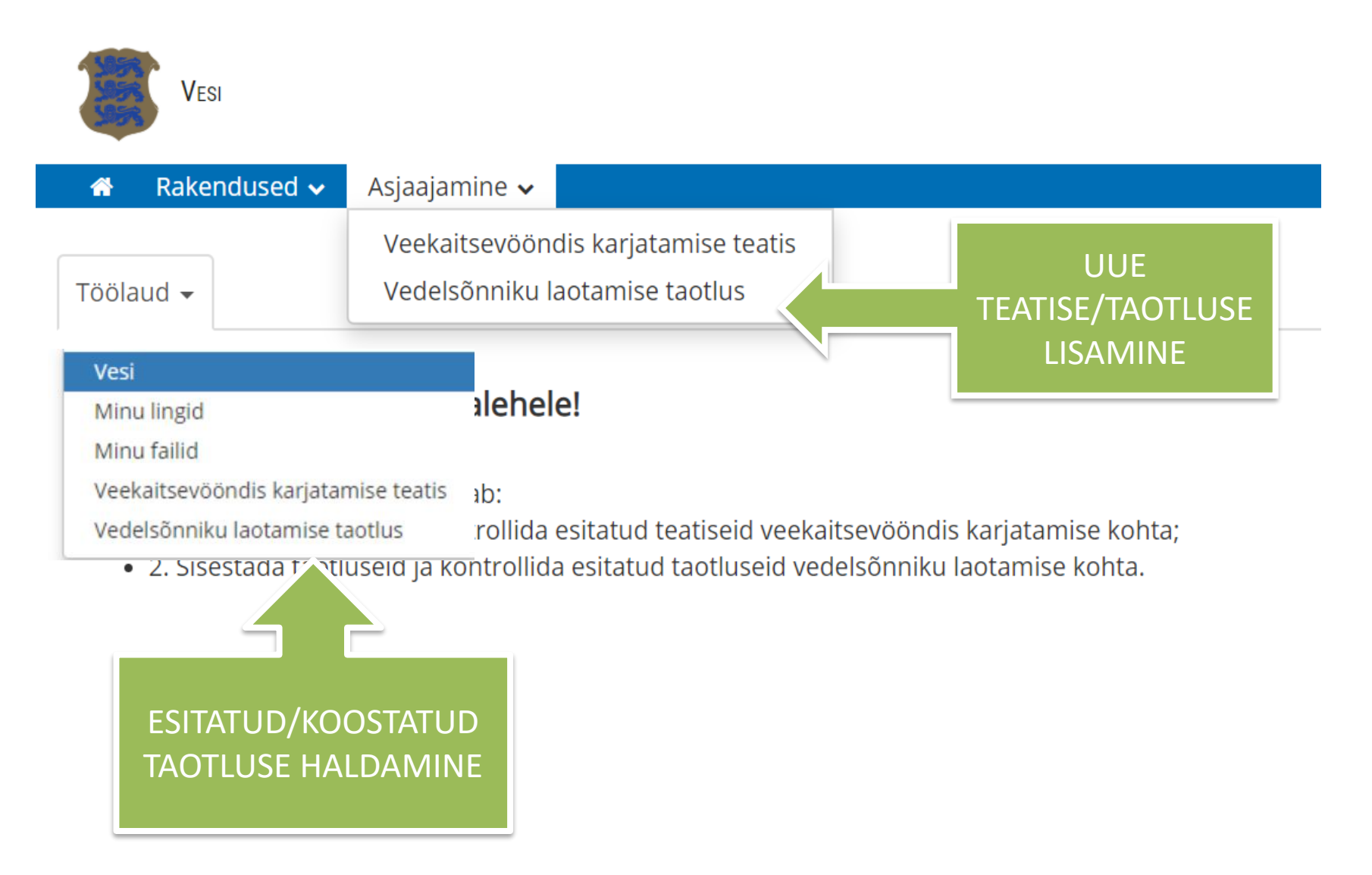

# Veeveeb

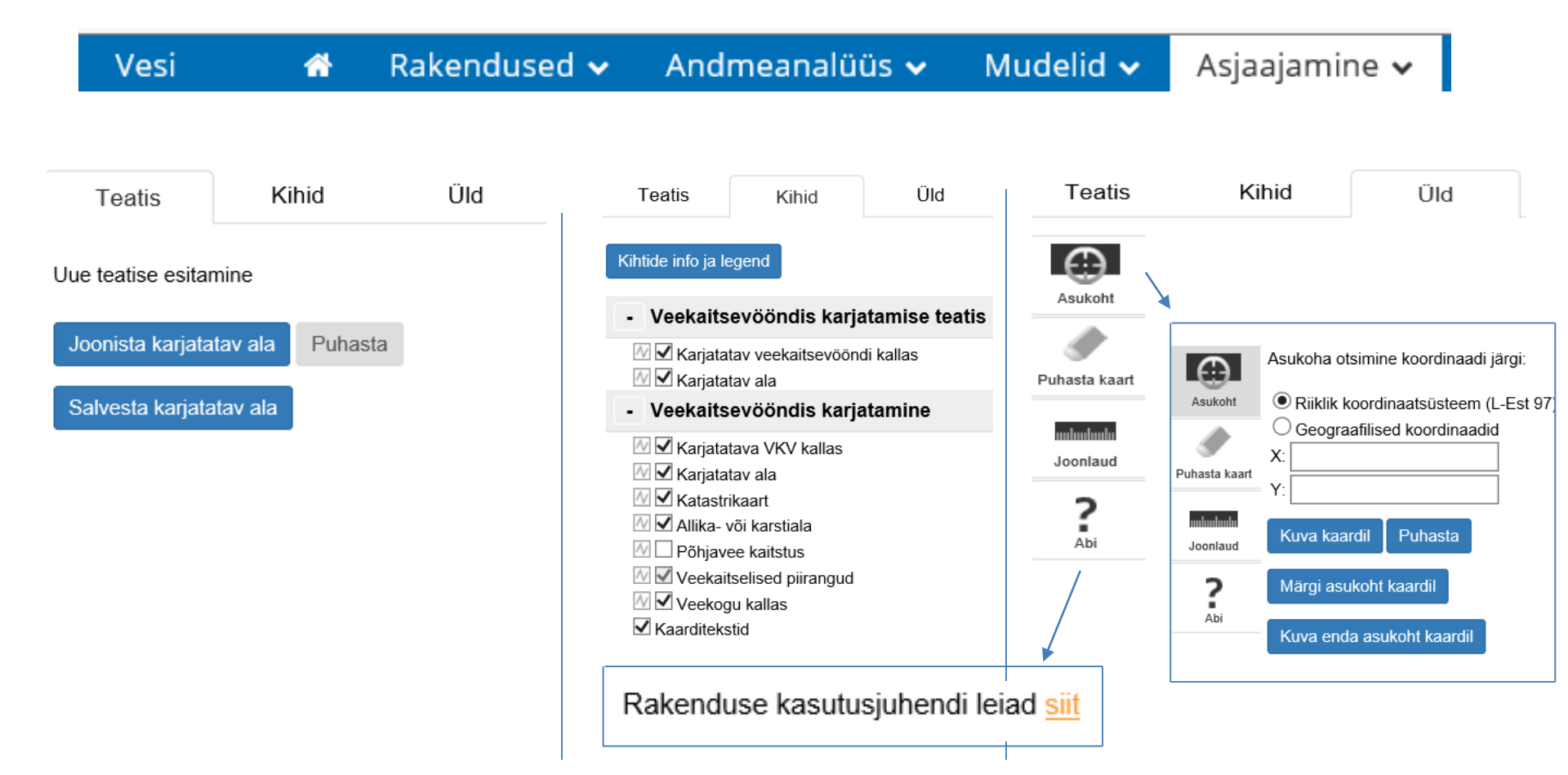

Rakendusel on tööriistapaneel ja kaardiaken.

- Tööriistapaneelil on sakid:
- Teatis teatise koostamine, andmete vaatamine
- Kihid andmekihtide sisse- ja väljalülitamine
- Üld erinevad tegevused: asukoha kuvamine, kaardi puhastamine, joonlaud,
- Abi leitav juhend
- Kaardiaknas saab: Vahetada aluskaarti: Hübriid, Ortofoto, Kaart, Reljeef
- Valida kuvatavad koordinaadid

## Rakendus: Veekaitsevööndis karjatamise taotlus (edaspidi kui VKK teatis)

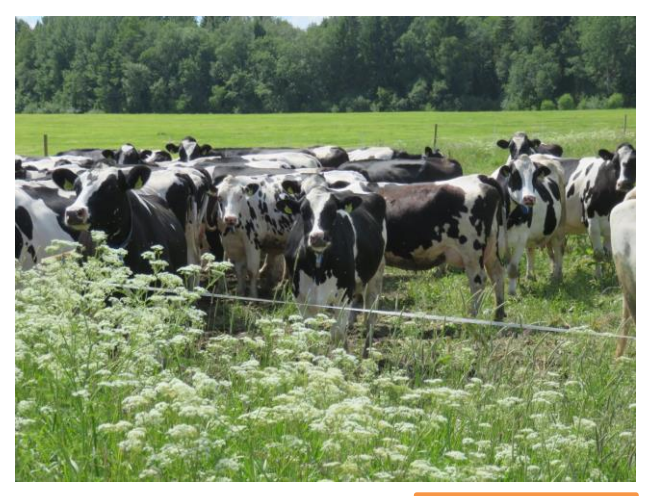

Foto: Milvi Aun

#### Teatise koostamiseks alustamiseks vajutata nuppu "Uus teatis"

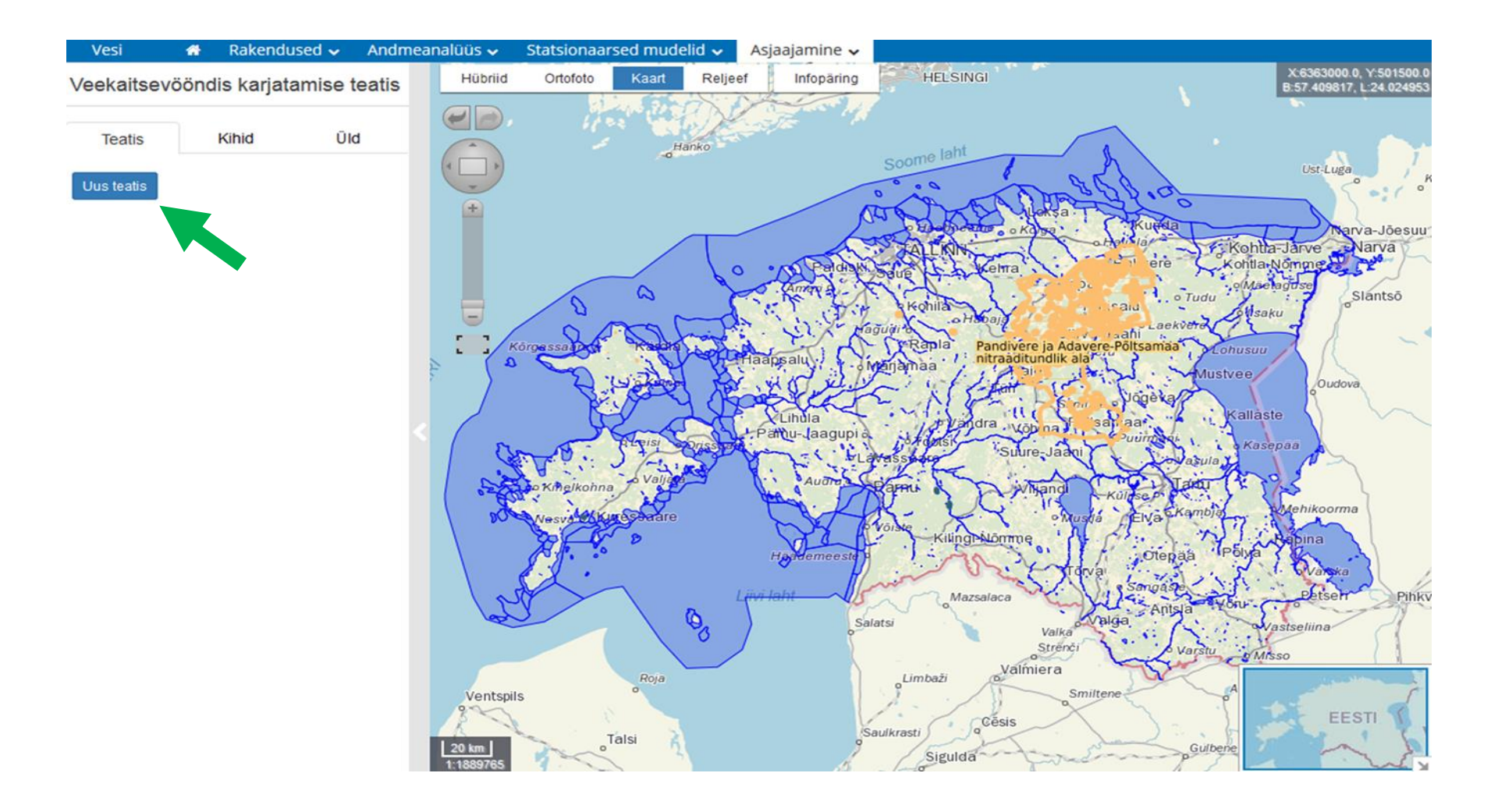

- Karjatamisala joonistamiseks vajutatakse nuppu "Joonista karjatatav ala"
- Joonistamisel tehakse esimene punkt veekogu kaitsevööndis kohas millest alates soovitakse kaitsevööndi ala karjatamiseks kasutada. Punkt snäpitakse veekogu kalda külge. Teine punkt tehakse veekaitsealas kuhumaani karjatamiseks kasutatav ala ulatub. Ka see punkt snäpitakse kalda külge.
- Kahe esimese punkti järgi joonistatakse veekogu piirile jääv lõik. Ülejäänud punktid märgitakse vastavalt alale. Joonistamine lõpetatakse topelt klõpsuga esimeses punktis.

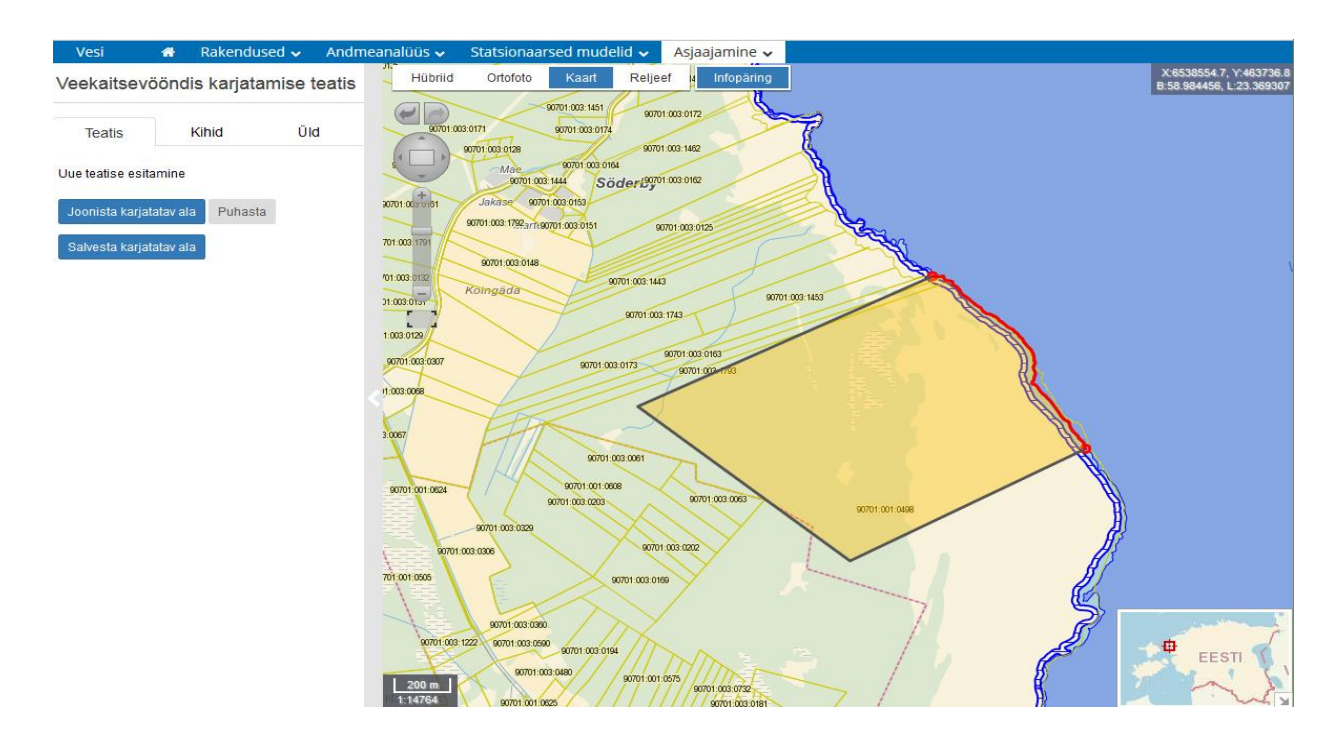

- Teatisega jätkamiseks joonistatud ala salvestatakse vajutades nuppu "Salvesta karjatav ala".
- Kui joonistatud ala ei soovita salvestada, siis nupule "Puhasta" vajutusega puhastatakse kaart

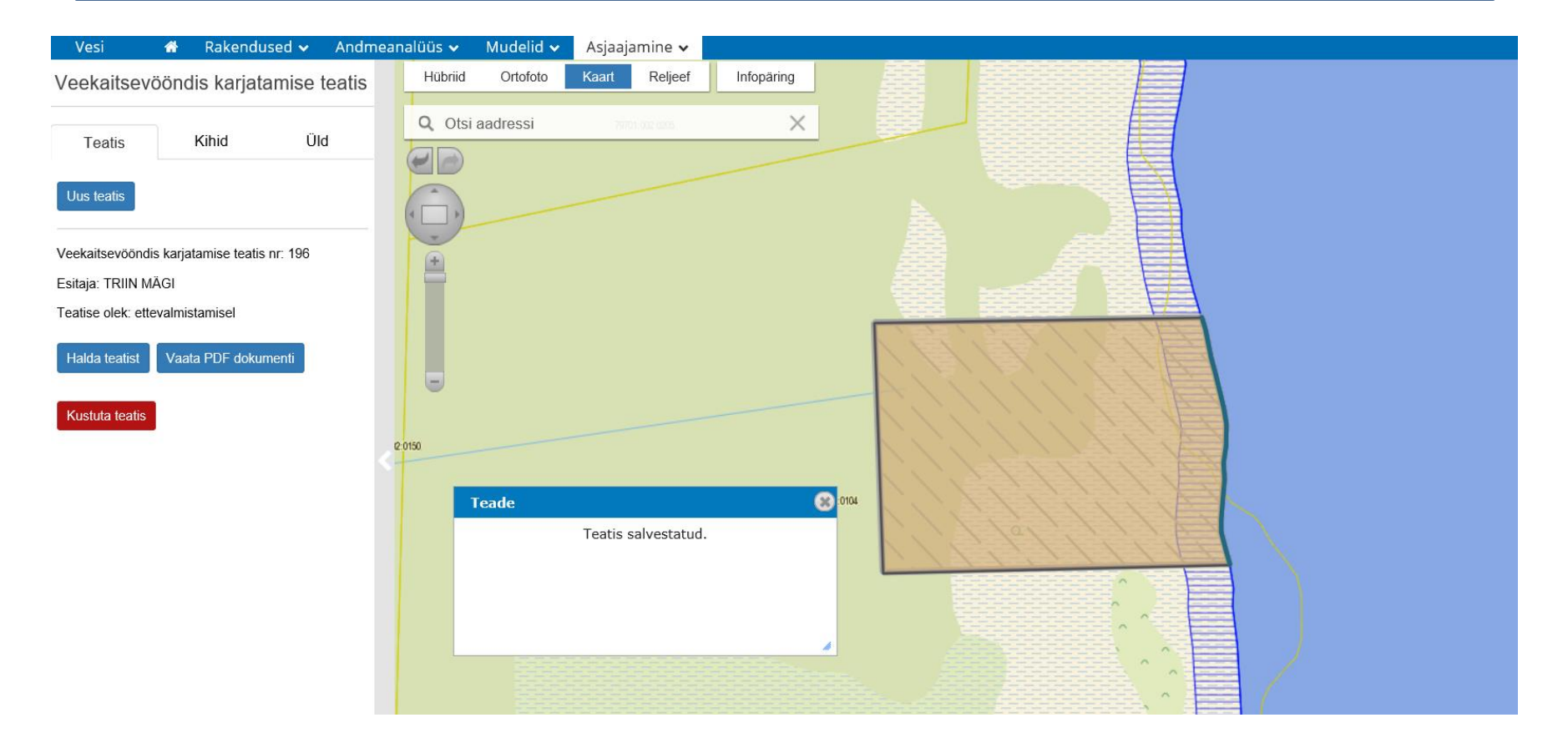

#### Vajuta nuppu "Halda teatist":

| Vesi                | 🕋 R   | lakendused 🗸         | Andmeanalüüs 🗸   | Mudelid 🗸   | Asjaajamine |                                                      |                           |                |                                                              |             |                           |                    |  |
|---------------------|-------|----------------------|------------------|-------------|-------------|------------------------------------------------------|---------------------------|----------------|--------------------------------------------------------------|-------------|---------------------------|--------------------|--|
| Voekaitsevä         | Teati | S                    |                  |             |             |                                                      |                           |                |                                                              |             | R ×                       | :6463874.0, Y:6118 |  |
| veenansevo          |       | (ariatatay ala       |                  |             |             | Kariatamina                                          |                           |                | Yalkulaator                                                  |             |                           |                    |  |
|                     | K     | Carjacatav ala       |                  |             |             |                                                      |                           | ーイ             | Loomade liik                                                 | Isendite ar | ndite arv Loomübikute arv |                    |  |
| Teatis              |       |                      |                  |             |             | Alguse kuupaev                                       | 01.04.2019                |                |                                                              | 25          | 15                        |                    |  |
|                     |       |                      |                  |             | ^           | Lõpu kuupäev                                         | 30.09.2019                |                | Ammlehmad, lihaveised (üle 24 kuu)                           |             |                           |                    |  |
| Uus teatis          |       |                      |                  |             |             | Lopa Raupaci                                         | 0010012010                |                |                                                              | 13          | 4.81                      |                    |  |
|                     |       |                      |                  |             |             |                                                      |                           |                | Hobune kuni kuuekuuse varsaga, muu nobune                    |             |                           |                    |  |
| Veekaitsevööndis    |       |                      |                  |             | $\sim$      | Info jootmise                                        | e kohta.                  |                | Kite kuni ühessetsee tallaga, muu kite                       | 1           | 0.21                      |                    |  |
| Esitaia: TRIIN MÅ   |       |                      |                  |             |             |                                                      |                           |                | Kits kulli ulleaastase tallega, muu kits                     |             |                           |                    |  |
|                     |       | oomade arv           |                  |             |             |                                                      |                           |                | Lammas koos kuni üheaastase tallega muu lammas               | 12          | 2.52                      |                    |  |
| i eatise olek: ette | IC    | oomuhikutes          |                  |             |             |                                                      |                           |                |                                                              |             |                           | -                  |  |
| Halda teatist       | М     | 1ax loomade arv      |                  |             |             |                                                      |                           |                | Lehmmullikad (6 kuudpoeqimine)                               | isendid     | lü                        |                    |  |
|                     | lo    | oomühikutes          | 21.54            |             |             |                                                      |                           |                |                                                              |             | (                         |                    |  |
|                     |       | (ariatatay ala (m²)  | 16230 7          |             |             |                                                      |                           |                | Lehmvasikad (06 kuud)                                        | isendid     | lü                        |                    |  |
| Kustuta teatis      |       | aijatatav ala (III.) | 10230.7          |             |             | Maakond                                              | Tartu maako               | nd             |                                                              |             |                           |                    |  |
|                     | V     | /eekaitsevööndi kal  | llas             |             |             | Hadkond                                              | Turca maako               |                | Piimalehmad                                                  | isendid     | lü                        |                    |  |
|                     | 1)    | m)                   | 107.7            |             |             |                                                      |                           |                |                                                              |             | 1                         |                    |  |
|                     |       |                      |                  |             |             |                                                      |                           |                | Pullmullikad (6 kuudrealiseerimine)                          | isendid     | lu                        |                    |  |
|                     | -Ű    | Ildandmed            |                  |             |             | Allkiriasta                                          |                           |                |                                                              | icondid     | lü                        |                    |  |
|                     |       | limi                 | Esitaia nir      | mi          |             |                                                      |                           |                | Pullvasikad (06 kuud)                                        | Iseliulu    | Iu                        |                    |  |
|                     | IN IN | *****                | Lataja III       | 111         |             | Vall ulesiaetavad                                    | Tallid                    |                |                                                              | 22 54/21    | 54                        |                    |  |
|                     | (     | Eraisik              | O Juriidiline is | sik         |             |                                                      |                           |                | Loomühikud                                                   | 22.34/23    |                           |                    |  |
|                     | Is    | sikukood             | esitaja isk      | ukood       |             | Kinnitan, et m                                       | ninu poolt esitatud andme | d ei sisalda a | Ammlehmad, lihaveised (üle 24 kuu) (25i                      | isendit/15  | ü)                        |                    |  |
|                     |       |                      |                  |             |             | seaduse mõttes delikaatseid andmeid ning on avalikud |                           | ) on avalikud  | Hobune kuni kuuekuuse varsaga, muu hobune (13isendit/4.81lü) |             |                           | 31lü)              |  |
|                     | A     | adress               | Tartu, Ale       | ksandri 14  |             | D-KAART                                              | MOBIIL-                   |                | Kits kuni üheaastase tallega, muu kits (1i                   | isendit/0.2 | 1lü)                      |                    |  |
|                     |       |                      | tutte en ent     | 0           |             |                                                      |                           |                | Lammas koos kuni üheaastase tallega, m                       | uu lamma    | s (12isend                | dit/2.52lü)        |  |
|                     | E     | :-post               | triin.magi       | @кеѕккоппаа | met.ee      |                                                      |                           |                |                                                              |             |                           |                    |  |
| Keskkonnaamet       | т     | elefon               | 56916554         |             |             |                                                      |                           |                |                                                              |             |                           |                    |  |
| Klienditoe tööae    |       | cicion               | 50510554         |             |             |                                                      |                           |                | Salvesta Sulas                                               |             |                           |                    |  |
| E-N 09:00-16:00     |       |                      |                  |             |             |                                                      |                           | ~~             | Salvesia Sulge                                               |             |                           |                    |  |

- Lisatakse andmed nupust "Halda teatist", avaneb eraldi vorm:
- Karjatatav ala; Karja koosseis loendist valitakse loomade liik ja lisatakse karjatatavate loomade arv; rakendus arvutab suurima lubatud isendite ja loomühikute arvu ning kuvab karjatatava ala ruutmeetrites ning alale jääva kaitsevööndi ulatuse meetrites
- Karjatamine sisestatakse karjatamise alguse ja lõpu kuupäevad ning kirjeldus
- Üldandmed sisestatakse vastutava isiku andmed andmed
- Allkirjasta lisatakse teatisele manused ja allkirjastatakse e-vorm; allkirjastamisel luuakse digikonteiner: teatise pdf+lisatud manused
- Vormil andmete salvestamiseks on nupp "Salvesta"
- Vormi sulgemiseks on nupp "Sulge", salvestamata andmed lähevad kaduma
- Esitamata teatist saab kustutada vajutades nuppu "Kustuta teatis".
- Nupp "Vaata PDF dokumenti" kuvab teatise pdf kujul, genereeritakse jooksvalt kuni esitamiseni.
- Koostamisel teatis on olekus: ettevalmistamisel.

VKK teatis: esitamine

- Teatise esitamisel:
- Lisatakse vajalikud manused
- Allkirjastatakse teatis digitaalselt (ID-kaardiga, mobiili ID)
- Allkirjastamine õnnestub kui:
  - Kohustuslikud andmed on täidetud
  - Andmetes ei ole vigu, nt isendite arv peab olema sisestatud numbrina, karjatatavate loomade arv ei tohi ületada maksimaalset isendite arvu
- Peale allkirjastamist saadetakse teavitus e-posti aadressile info@keskkonnaamet.ee ning salvestatakse digikonteiner.
- Teatis saab oleku "esitatud".

#### VKK teatis: haldamine

 Kasutaja teatised kuvatakse tabelkujul kasutaja töölaual, valik Veekaitsevööndis karjatamise teatis. Võimalik vaadata teatise olekut (ettevalmistamisel, esitatud, kinnitatud, tagasi lükatid jms), KeA otsust jms. Teatise numbrile klõpsates avaneb teatis haldamiseks.

|                   |            |                   |        | 🖀 Rakendused                 | 🗸 Andmeanalüüs 🗸     | Mudelid 🗸    | Asjaajamine 🔹 | ,                                                                                                    |                                        |                   |            |
|-------------------|------------|-------------------|--------|------------------------------|----------------------|--------------|---------------|----------------------------------------------------------------------------------------------------|----------------------------------------|-------------------|------------|
|                   |            |                   |        | Töölaud -<br>Veekaitsevööndi | is karjatamise teati | ste esitamis | se rakendu    | S XLSX 🛓                                                                                                    |                                        |                   |            |
| Nr ↓ <del>,</del> | Esitatud 🎼 | Olek              | Otsuse | ↓î Otsus                     | 1                    | 1 Alates 🗊   | Kuni 🎵        | Karja koosseis                                                                                                    | Karjatatavate<br>loomühikute<br>arv Ĵ↑ | Kirjeldus 🌡       | î Kontakt  |
| 196               |            | ettevalmistamisel |        |                              |                      |              |               |                                                                                                    |                                        |                   |            |
| 195               |            | ettevalmistamisel |        |                              |                      |              |               |                                                                                                    |                                        |                   |            |
| 156               | 08.06.2018 | esitatud          |        |                              |                      | 01.06.2018   | 30.09.2018    | Ammlehmad, lihaveised (üle 24 kuu) (23isendit/13.8lü)<br>Hobune kuni kuuekuuse varsaga, muu hobune (2isendit/0.74lü)<br>Kits kuni üheaastase tallega, muu kits (1isendit/0.21lü)<br>Lammas koos kuni üheaastase tallega, muu lammas<br>(1isendit/0.21lū)<br>Lehmmuliikad (6 kuudpoegimine) (1isendit/0.49lū)<br>Lehmvasikad (06 kuud) (1isendit/0.14lū)<br>Piimalehmad (1isendit/1lū)<br>Pullmuliikad (6 kuudrealiseerimine) (1isendit/0.34lū)<br>Pullvasikad (06 kuud) (1isendit/0.11lū) | 17.04                                  | Loomi ei joodeta. | Triin Mägi |
|                   |            |                   |        |                              |                      |              |               |                                                                                                    |                                        |                   |            |

#### VKK teatis: esitatud teatiste vaatamine

- Kaardirakenduses kuvatakse teatisega seotud kuju ja nupud:
- Nupp "Vaata PDF dokumenti" kuvab teatise pdf kujul
- Nupp "Vaata digiallkirjastatud teatist" avab/salvestab digikonteineri kasutaja arvutis, konteineris on teatise pdf+lisatud manused, kuvatud esitatud/kinnitatud/tagasi lükatud teatistele
- Lisaks on kuvatud nupp "Uus teatis" uue teatise koostamiseks

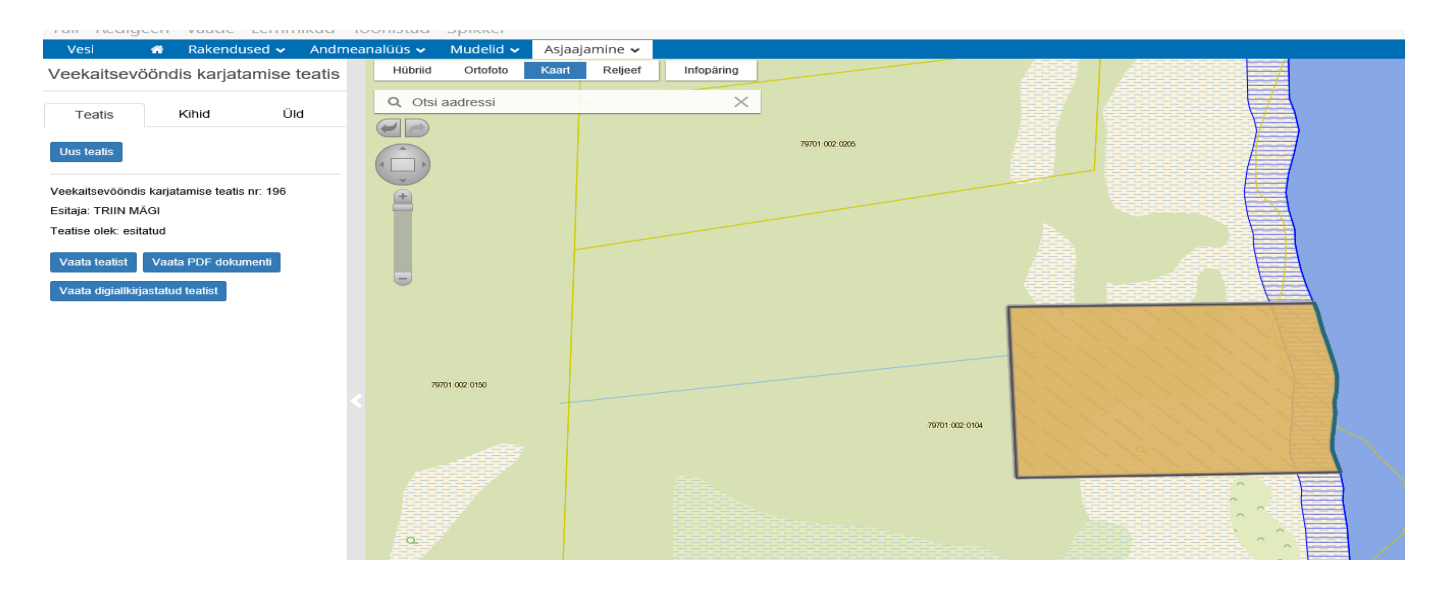

#### VKK teatis: menetlemine

- Menetlejale kuvatakse teatised tabelkujul töölaual, valik "Veekaitsevööndis karjatamise menetlus".
- Teatis kinnitatakse/lükatakse tagasi 14 päeva jooksul.
  Süsteem ei saada automaatselt teavitust!
- Peale kinnitamist saab teatis oleku "kinnitatud".
  Peale tagasi lükkamist saab teatis oleku "tagasi lükatud".

## Rakendus: Vedelsõnniku laotamise (VSL) taotlus

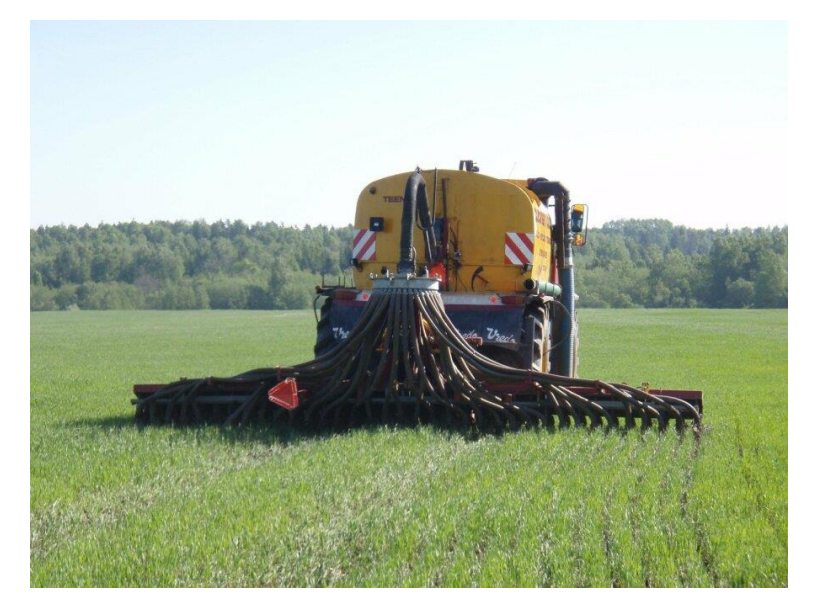

Foto: Raivo Vettik

Rakendusel on tööriistapaneel ja kaardiaken.

- Tööriistapaneelil on sakid:
- Taotlus– taotlus koostamine, andmete vaatamine
- Kihid andmekihtide sisse- ja väljalülitamine
- Üld erinevad tegevused: asukoha kuvamine, kaardi puhastamine, joonlaud,
- Abi leitav juhend
- Kaardiaknas saab: Vahetada aluskaarti: Hübriid, Ortofoto, Kaart, Reljeef
- Valida kuvatavad koordinaadid

#### Taotluse koostamiseks vajuta nuppu "Uus taotlus"

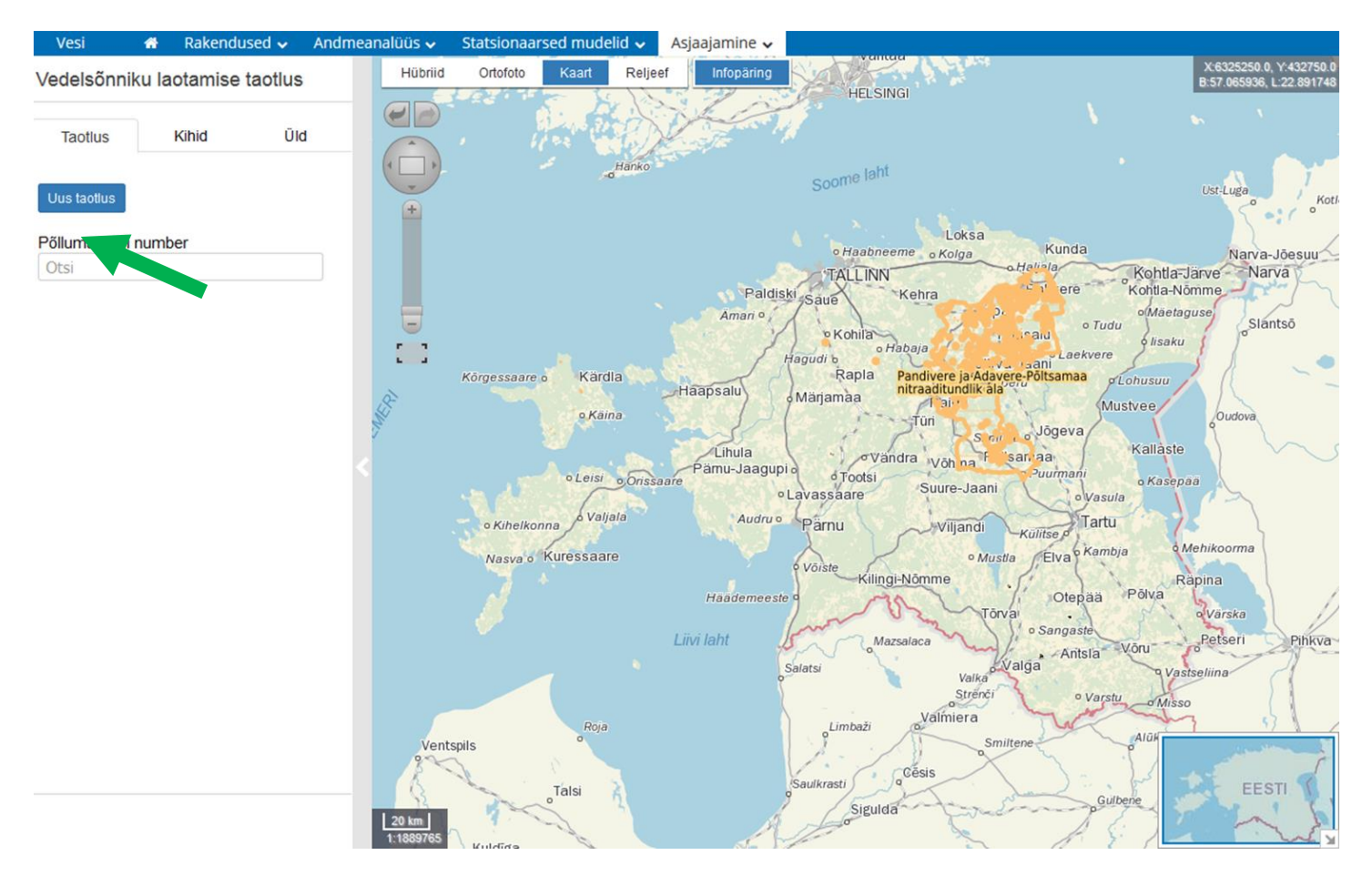

- Põllumassiivide lisamiseks sisestatakse põllumassiivi number andmeväljale "Otsi". Sisestamisel pakutakse valikusse sisestatud sümbolitele vastavat massiivide loendit. Valiku tegemiseks tuleb sobivale numbrile klõpsata.
- Valitud põllumassiivide numbrid kuvatakse väljal "Valitud põllumassiivid" ja kaardil kuvatakse nende kujud punase tooniga.
- Põllumassiive saab lisada ja eemaldada kuni taotluse olek on ettevalmistamisel.

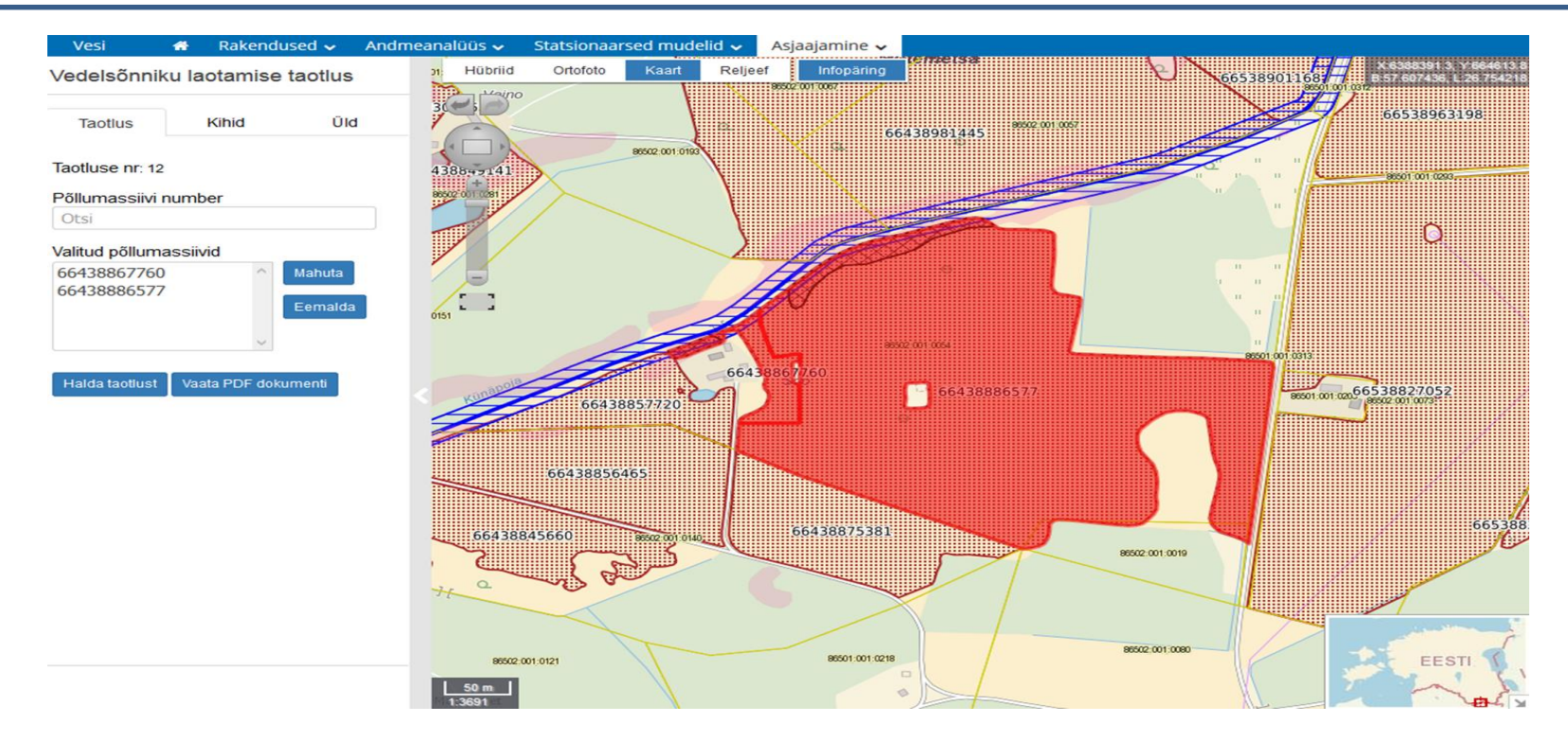

Nupp "Mahuta" mahutab kõik lisatud põllumassiivid kaardile. Nupp "Eemalda" eemaldab valitud põllumassiivi valikute hulgast Nupp "Halda taotlust" avab e-vormi taotluse andmete sisestamiseks Nupp "Vaata PDF dokumenti" kuvab taotluse pdf kujul

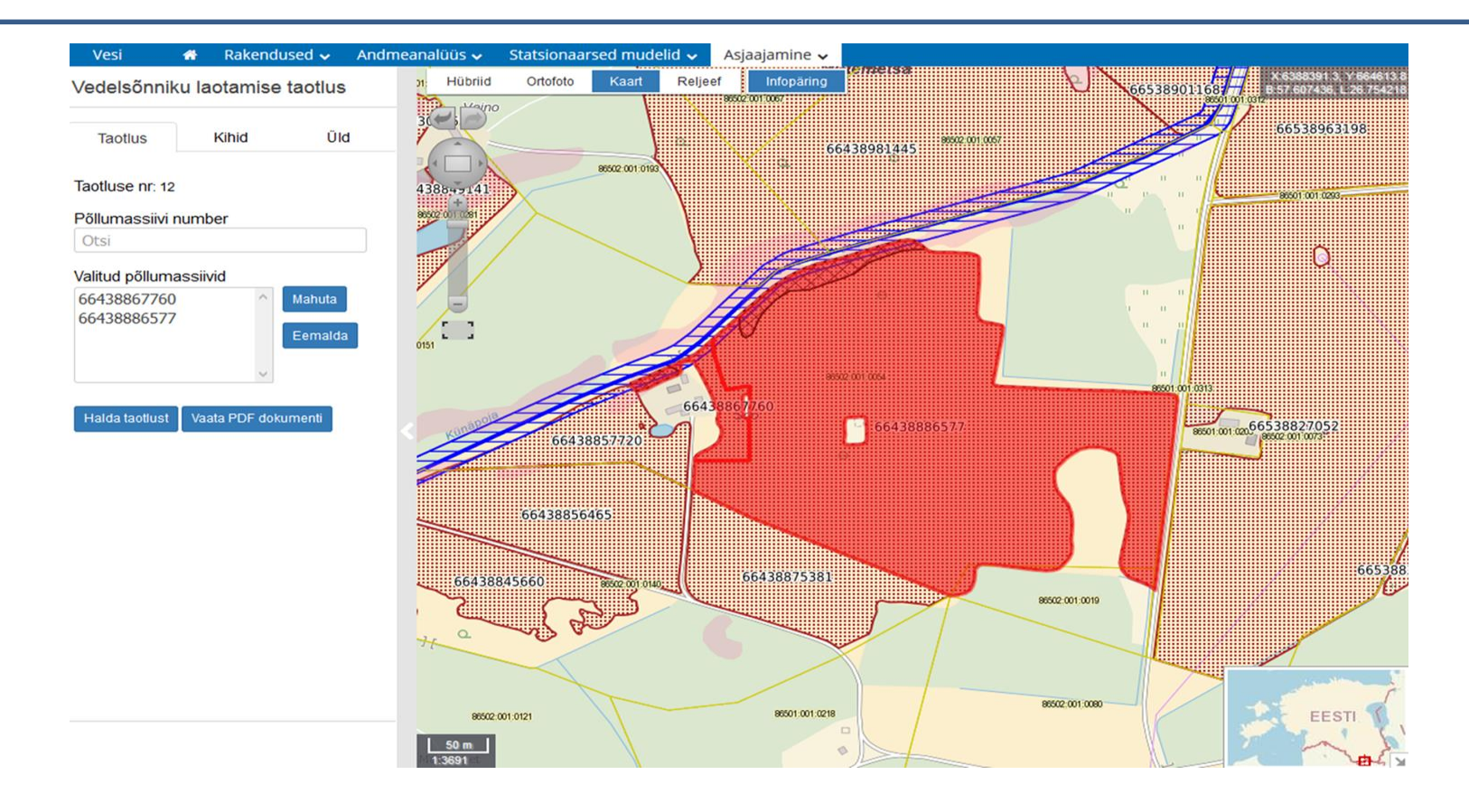

- Andmeid saab lisada nupust "Halda taotlust", avaneb eraldi vorm:
- Tabel "Massiivid" eeltäidetud põllumassiivide andmetega, muudetav on väli "Kasvatatav kultuur"

| Taotlus    |                   |                     |                            |                               |                    |                                                                      |                              |
|------------|-------------------|---------------------|----------------------------|-------------------------------|--------------------|----------------------------------------------------------------------|------------------------------|
| Massiivid  | Taotluse andme    | ed Laotamisplaani   | e-vorm                     |                               |                    |                                                                      | Salvesta Sulge               |
| massiivi ı | r Põllu pind (ha) | Laotusala pind (ha) | Vedelsőnnikut alale (t/ha) | Vedelsőnnikut kokku alale (t) | Kasvatatav kultuur | Piirangud                                                            | Aastaringne piiranguala (ha) |
| 48447056   | 87 0.5            | 0.500               | 0                          | 0                             |                    |                                                                      | 0.000                        |
| 56257285   | 13 2.88           | 2.433               | 0                          | 0                             | rohttaimed         | suurem kui 10 kraadi kalded: 0.447 ha; 5-10 kraadi kalded: 0.490 ha; | 0.447                        |
| 56259466   | 76 0.34           | 0.258               | 0                          | 0                             | rohttaimed         | veekaitse 104,106,108,518: 0.082 ha;                                 | 0.082                        |

Vedelsõnnikut kokku: 0 t

Tabel "Taotluse andmed" – eeltäidetud andmed, lisada tuleb aasta, ettevõte kellele sõnnik üle antakse, üleantav kogus, loomade arv loomühikus ja loomade pidamise viis; lisaks tuleb sisestada N ja P kogused kas vastavalt analüüsi tulemustele või tellida näitajate arvutus määruse põhjal. Arvutamiseks tuleb valida loomade liik.

| aotius              |                                   |                                |                |                                                          |               |
|---------------------|-----------------------------------|--------------------------------|----------------|----------------------------------------------------------|---------------|
| 00.05.40            | Massiivid Taotluse                | e andmed Laotamisplaani e-vorm |                | s                                                        | alvesta Sulge |
| massiivi            | Taotluse number                   | 12                             | N ja P kogused | ○ Sisesta analüüsi  ● arvuta määruse<br>tulemused põhjal |               |
|                     | Esitaja                           | SIIMA TIITUS                   | loomade liik   | Lehmmullikad (6 kuudpoegimin 🗸                           |               |
| 1 põllum<br>8886577 | Põllu pindala kokku<br>(ha)       | 9.44                           | N kogus        | 4.44                                                     |               |
| 3867760             | Laotusalada pindala<br>(ha)       | 9.268                          | P kogus        | 1                                                        |               |
|                     | Piirangute pindala (ha)           | 0.172                          |                |                                                          |               |
| taotlust            | Kasvatatav kultuur                |                                |                |                                                          |               |
|                     | Laotamisviis                      | paisklaotus 🗸                  |                |                                                          |               |
|                     | Aasta                             | 2017                           |                |                                                          |               |
|                     | Sõnniku üleandmine<br>ettevõttele |                                |                |                                                          |               |
|                     | Üleantav kogus                    |                                |                |                                                          |               |
|                     | Loomade arv<br>Ioomühikus         | 20                             |                |                                                          |               |
|                     | Loomade pidamise viis             | laudas  O osaliselt laudas     |                |                                                          |               |

TAB Laotamisplaani e-vorm – sisestatakse taotleja ja vajadusel laotaja andmed (kui taotleja ei ole ise laotaja); allkirjastatakse taotlus, soovi korral lisatakse enne manused.

| Vedelsõnnik           | u laotamise taotlus      | n Hübriid Ortofoto Kaart Rel | jeef Infopäring | $\mathcal{V}_{\mathfrak{s}}$ | 538901168<br>5538901168<br>557,610651, L26,751<br>557,610651, L26,751 |
|-----------------------|--------------------------|------------------------------|-----------------|------------------------------|-----------------------------------------------------------------------|
| Taotlus               | Taotlus                  |                              |                 |                              | 8                                                                     |
|                       | Massiivid Taotlu         | Laotamisplaani e-vorm        |                 |                              | Salvesta Sulge                                                        |
| Taotluse nr: 12       | Taotleja                 |                              | Laotaja         |                              |                                                                       |
| Põllumassiivi<br>Otsi | Nimi äriregistris        | OÜ Taotleja                  | Ettevõtte nimi  | OÜ Laotaja                   |                                                                       |
| Valitud põllum        | Postiaadress             | Eesti                        | Postiaadress    | Eesti                        |                                                                       |
| 66438886577           | Registrikood             | 123123                       | Registrikood    | 456456                       |                                                                       |
| 66438867760           | Kontaktisik              | Pille Hõbedane               | Kontaktisik     | Kaisa Kuusk                  |                                                                       |
|                       | Telefon                  | 1231236                      | Telefon         | 1235456                      |                                                                       |
| Halda taotlust        | E-post                   | taotleja@taotleja.ee         | E-post          | laotaja@laotaja.ee           |                                                                       |
|                       |                          |                              |                 |                              |                                                                       |
|                       | Allkirjasta              |                              |                 |                              |                                                                       |
|                       | Vali üleslaetavad failid | Lisa fail                    |                 |                              |                                                                       |
|                       |                          |                              |                 |                              | 3                                                                     |
|                       | D-KAART                  |                              |                 |                              | ĺ                                                                     |
|                       |                          |                              |                 |                              |                                                                       |
|                       |                          |                              |                 |                              |                                                                       |
|                       |                          |                              |                 |                              |                                                                       |
|                       |                          | 50 m                         |                 |                              |                                                                       |

### VSL taotlus: esitamine

- Taotluse esitamisel:
- Lisatakse vajalikud manused
- Allkirjastatakse taotlus digitaalselt ID-kaardiga
- Allkirjastamine õnnestub kui:
- Kohustuslikud andmed on täidetud
- Andmetes ei ole vigu, nt isendite arv peab olema sisestatud numbrina, karjatatavate loomade arv ei tohi ületada maksimaalset isendite arvu
- Peale allkirjastamist saadetakse teavitus e-posti aadressile info@keskkonnaamet.ee ning salvestatakse digikonteiner.
- Teatis saab oleku "esitatud".
- Nupp "Vaata teatist" kuvab teatise andmed e-vormina
- Nupp "Vaata PDF dokumenti" kuvab teatise pdf kujul.
- Nupp "Vaata digiallkirjastatud teatist" avab/salvestab digikonteineri kasutaja arvutis, konteineris on teatise pdf+lisatud manused.

#### VSL taotlus: haldamine

 Kasutaja taotlused kuvatakse tabelkujul kasutaja töölaual, valik Vedelsõnniku laotamise taotlus. Võimalik vaadata taotluse olekut (ettevalmistamisel, esitatud, kinnitatud, tagasi lükatid jms), KeA otsust jms. Taotluse numbrile klõpsates avaneb teatis haldamiseks.

| *   | F Rak     | kendused 🗸  | Andmeanalüüs 🗸 🛛 I   | Mudelid 🗸   | Asjaajamine 🗸 |            |       |    |             |               |
|-----|-----------|-------------|----------------------|-------------|---------------|------------|-------|----|-------------|---------------|
|     |           |             |                      |             |               |            |       |    |             |               |
| Tö  | Töölaud 🗸 |             |                      |             |               |            |       |    |             |               |
| Ved | lelsõn    | nniku laota | amise taotluste esi  | itamise ral | kendus        | XLSX 🛓     |       |    |             |               |
|     |           |             |                      | 10          |               |            |       | 14 |             |               |
| Nr  | JF E      | sitatud 💵   | Laotamisplaani aasta | I Olek      | 41            | Otsuse aeg | Otsus | 11 | Kogus (t) 📲 | Laotaja 💵     |
|     |           |             |                      |             | ~             |            |       |    |             |               |
| 198 | В         |             |                      | ettevalı    | mistamisel    |            |       |    |             |               |
| 197 | 7         |             | 2018                 | ettevalı    | mistamisel    |            |       |    | 456         | Laotaja<br>OÜ |
| 185 | 5         |             |                      | ettevalı    | mistamisel    |            |       |    |             |               |
| 168 | 8         |             | 2018                 | ettevalı    | mistamisel    |            |       |    | 456         | Laotaja<br>OÜ |
| 163 | 3         |             | 2018                 | ettevalı    | mistamisel    |            |       |    | 454         |               |
| 162 | 2         |             |                      | ettevalı    | mistamisel    |            |       |    |             |               |

#### VSL taotlus: haldamine

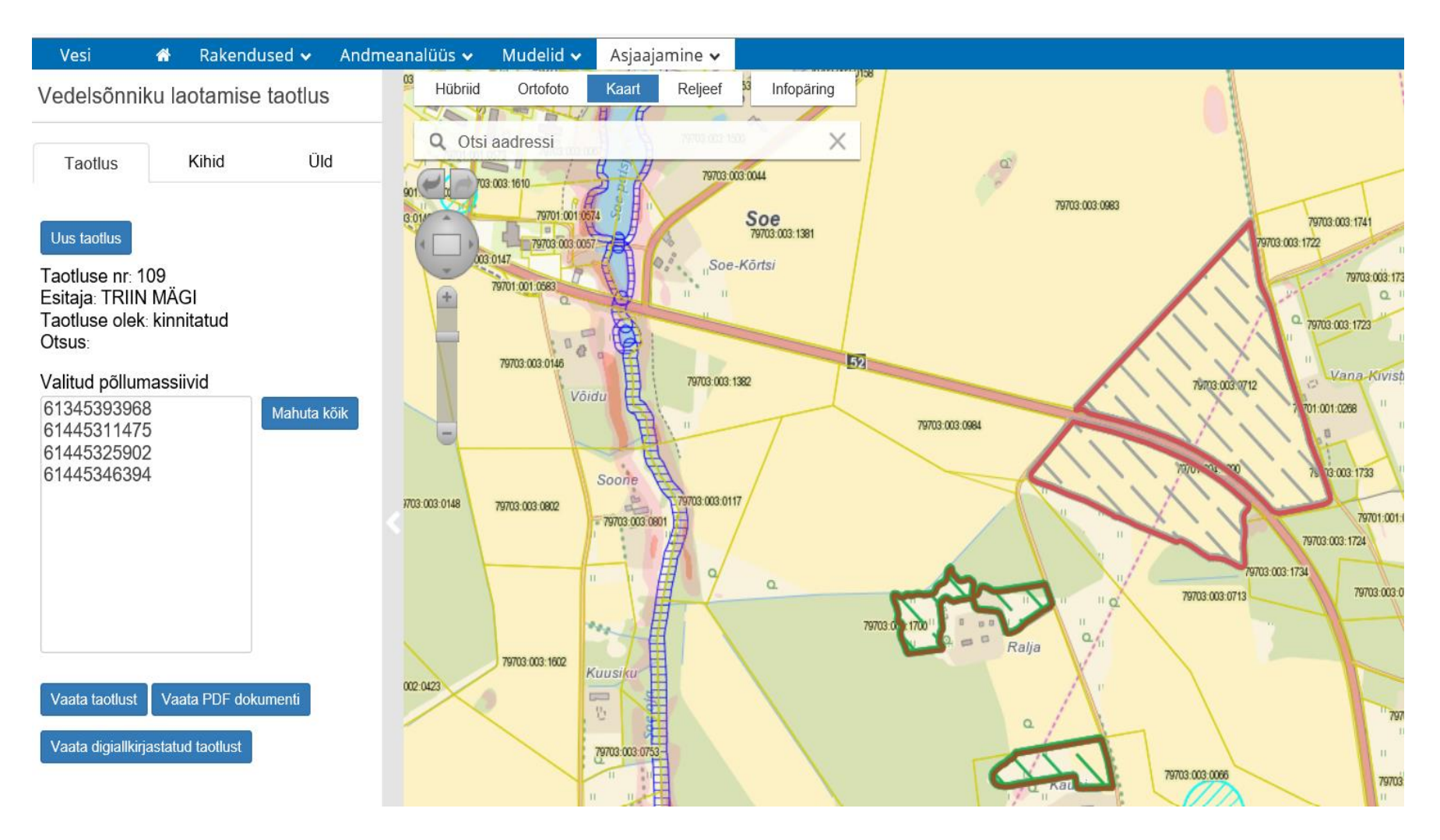

VSL taotlus: töölaualt taotluste vaatamine

- Kaardirakenduses kuvatakse taotlusega seotud põllumassiivid ja nupud:
- Nupp "Uus taotlus" saab esitada uue taotluse võttes aluseks eelnevalt koostatud taotluse.
- Nupp "Mahuta" mahutab kõik seotud põllumassiivid kaardile
- Nupp "Vaata taotlust" või "Halda taotlust", kuvab taotluse andmed e-vormina
- Nupp "Vaata PDF dokumenti" kuvab taotluse pdf kujul
- Nupp "Vaata digiallkirjastatud teatist" avab/salvestab digikonteineri kasutaja arvutis, konteineris on taotluse pdf+lisatud manused, kuvatud esitatud/kinnitatud/tagasi lükatud taotlustele

#### VSL taotlus: menetlemine

- Menetlejale kuvatakse teatised tabelkujul töölaual, valik "Vedelsõnniku laotamise taotluse menetlus".
- Taotlus vaadatakse läbi ning kinnitatakse/lükatakse tagasi 30 päeva jooksul. Süsteem ei saada automaatselt teavitust!
- Peale kinnitamist saab teatis oleku "kinnitatud".
  Peale tagasi lükkamist saab teatis oleku "tagasi lükatud".

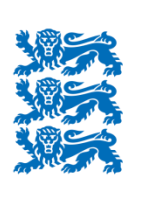

#### Keskkonnaamet

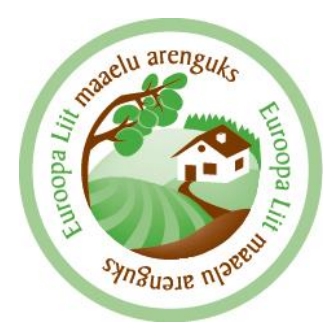

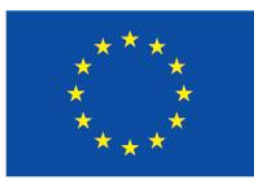

Euroopa Maaelu Arengu Põllumajandusfond: Euroopa investeeringud maapiirkondadesse

Aitäh tähelepanu eest! Täiendavat infot leiab Keskkonnaameti kodulehelt www.keskkonnaamet.ee